症状: 收货已经完成, 您想知道如何取消收货。

环境:SAP Business ByDesign 全部版本

解决方案:

- 1. 前往收货物流工作中心。
- 2. 选择收货视图。
- 3. 查找您想要取消的收货。
- 4. 选择该收货,点击取消下达。
- 5. 回到收货物流工作中心,选择视图监控-按仓库订单
- 6. 输入收货编号,找到对应的仓库订单。
- 7. 选择该仓库订单, 点击编辑。
- 8. 点击调整确认。
- 9. 在新窗口中,选择行项目,点击允许调整。
- 10. 在数量差异中输入完工数量的负数(比如,完工数量为5个,数量差异则输入-5个)。
- 11. 点击保存
- 12. 回到收货物流-收货视图。
- 13. 选择您想要取消的收货,点击取消。